# Maya FX tutorial: making a shock wave/ sonic boom effect with Maya fluid and nparticle

#### Step 1:

Go into the FX menu in Maya.

- Click on the nParticles window and then click on the create emitter option box.
- Make sure the emitter type is set to volume, that the rate is set to 500, and the volume emitter attributes is set to cylinder.
- Scroll to the bottom to volume speed attributes and change away from axis to 30.
- Now hit create.

| Edit Help   Entter name:   Solver:   Rate faniter Attributes   Entter type:   View   Rate faniter Attributes   Cycle intervat:   Verter Solume:   Solver:   Normal Speed:   1000   Solver:   Volume offset:   1000   Solver:   Volume offset:   1000   Solver:   1000   Speed:   1000   Speed:   1000   Speed:   1000   Speed:   1000   Speed:   1000   Speed:   1000   1000   1000   1000   1000   1000   1000   1000   1000   1000   1000   1000   1000   1000   1000   1000   1000   1000   1000   1000   1000   1000   1000   1000   1000   1000   1000   1000   1000   1000   1000   1000   1000   1000   1000   1000   1000   1000   1000   1000   1000   1000   1000   1000   1000                                                                                                    | - 8  | 5 🔝 (무리) % (원원 이 이 이 가지<br>M Emitter Options (Create) | 100000                | 🔿 👻 Na Lius Curfa | en 🕴 👻 Euromatina Of |       | 22 22 6 2 | <u>Z II  </u> | _ |   | ×  | 1 |
|----------------------------------------------------------------------------------------------------|------|-------------------------------------------------------|-----------------------|-------------------|----------------------|-------|-----------|---------------|---|---|----|---|
| Entiter name:   Solver   Basic Emitter Attributes   Entiter processor   Solver in volume:   The four interval   Optime:   Speed:   Speed:   Speed:   Solver interval                                                                                                    | mati | Edit Help                                             |                       |                   |                      |       |           |               |   |   |    |   |
| View     Solver     Builde Exattle Attributes     Exatle Exattle Attributes     Cycle emission     Cycle emission     Cycle emission     Distance/Direction Attributes     Solver     Distance/Direction Attributes     Solver     Distance/Direction Attributes     Solver     Solver                                                                                                    | 2    | Emitter name:                                         |                       |                   |                      |       |           |               |   |   |    |   |
| Basic Emitter Attributes      Entiter type: Volume     Socie rate by object of thirdures     Socie rate by object of thirdures     Socie rate | View |                                                       |                       |                   |                      |       |           |               |   |   |    |   |
| Emitter type: Volume   Science: Social restriction:   Verter type: Volume   Secient random off: Cience:   Secient random off: Cience:   Secient random off: Cience:   Secient random off: Cience:   Secient random off: Cience:   Secient random off: Cience:   Secient random off: Cience:   Secient random off: Cience:   Secient random off: Cience:   Secient random off: Cience:   Secient random off: Cience:   Secient random off: Cience:   Secient random off: Cience:   Volume offset 2: Cience:   Volume offset 2: Cience:   Volume offset 2: Cience:   Volume offset 2: Cience:   Volume offset 2: Cience:   Volume offset 2: Cience:   Volume offset 2: Cience:   Volume offset 3: Cience:   Volume offset 3: Cience:   Volume offset 3: Cience:   Volume offset 3: Cience:   Volume offset 3: Cience:   Volume offset 3: Cience:   Volume offset 3: Cience:   Volume offset 3: Cience:   Volume offset 3: Cience:   Volume offset 3: Cience:   Volume offset 3: Cience:   Volume offset 4: Cience:   Volume offset 4: Cience:   Cience: Cience:   Xience:                                                                                                    |      | Basic Emitter Attributes                              |                       |                   |                      |       |           |               |   |   |    |   |
| Rate (particles/set: \$00.000   Scale rate by object are:   Order emission:   North emission:   Postance/Direction Attributes   Speed random:   Speed random:   Speed r                                                                                                    |      | Emitter type:                                         | Volume 🔻              |                   |                      |       |           |               |   |   |    |   |
| State rate by object size   Need parent UV /NURSE   Optie trainsion Speed Attributes   Speed random:   Speed random:   Speed random:   Object optimular   Speed random:   Object optimular   Speed random:   Normali Speed random:   Object optimular   Speed random:   Object optimular   Speed random:   Object optimular   Speed random:   Object optimular   Speed random:   Object optimular   Around as                                                                                                    |      |                                                       | 500.000               |                   |                      |       |           |               |   |   |    |   |
| Sete optimic Nume timeRandom off/     Cycle interval:     Distance/Direction Attributes     Speed:     Speed:                                                                                                    |      | Scale rate by object size:                            |                       |                   |                      |       |           |               |   |   |    |   |
| Cycle interval:         • Distance/Direction Attributes         • Basic Emission Speed Attributes         Speed:       1000         Speed:       1000         Speed:       1000         Speed:       1000         Speed:       1000         Speed:       1000         Volume Emitter Attributes       1000         Volume Offset X:       0.000         Volume offset X:       0.000         Volume offset X:       0.000         Volume offset X:       0.000         Volume offset X:       0.000         Volume offset X:       0.000         Volume offset X:       0.000         Volume offset X:       0.000         Volume offset X:       0.000         Volume offset X:       0.000         Volume offset X:       0.000         Volume offset X:       0.000         Volume offset X:       0.000         Volume offset X:       0.000         Arround axis:       0.000         Arround axis:       0.000         Arround axis:       0.000         Volume offset X:       0.000         Arround axis:       0.000         Bandom direction:                                                                                                    |      | Cycle emission:                                       | None (timeRandom off) |                   |                      |       |           |               |   |   |    |   |
| Distance/Direction Attributes         Speed andom         Speed andom         Speed andom         O000         Tangent speed         Normal speed         Outume Emitter type 10 volume to enable         Volume offset 2:         Volume offset 2:         O000         Volume speed:         Set emitter type 10 volume to enable         Volume offset 2:         Volume offset 2:         O000         Volume speed:         Set on radiu:         0:500         De on emission volume exit:         Set on radiu:         0:500         Die on emission volume exit:         Set emitter type 10 volume to enable         Avay from axi:         30:000         Along axi:         0:000         Bandom direction:         0:000         Bandom direction:         0:000         Bandom direction:         0:000         Bandom direction:         0:000         Bandom direction:         0:000         Bandom direction:         0:000         Bandom direction:         0:000                                                                                                    |      |                                                       |                       |                   |                      |       |           |               |   |   |    |   |
| Baic Emission Speed Attituues      Speed: 1000      Speed: 1000      Tangent speed: 0000      Tangent speed: 0000      Tangent speed: 0000      Volume Emitter Attitutues      Set emitter type to volume to enable      Volume offset: 8: 0000      Volume offset: 8: 0000      Volu | l i  | Distance/Direction Attribut                           | tes                   |                   |                      |       |           |               |   |   |    |   |
| Speed andom:       0.000         Tangent speed:       0.000         Normal speed:       1.000         * Volume Emitter Attributes         Set emitter by to volume to enable         Volume offset X:       0.000         Volume offset X:       0.000         Volume offset X:       0.000         Volume offset X:       0.000         Volume offset X:       0.000         Volume offset X:       0.000         Set emitter type to volume to enable       0.000         Volume toffset X:       0.000         Set emitter type to volume to enable       0.000         Avery from statis:       0.000         Avery from statis:       0.000         Around taxis:       0.000         Around taxis:       0.000         Bandom direction:       0.000         Bandom direction:       0.000         Bandom direction:       0.000         Bandom direction:       0.000         Bandom direction:       0.000         Bandom direction:       0.000         Bandom direction:       0.000         Bandom direction:       0.000         Base speed by size       0.000                                                                                                    |      | <ul> <li>Basic Emission Speed Attril</li> </ul>       | butes                 |                   |                      |       |           |               | _ | _ | -1 |   |
| Set on the shape   Set on the shape                                                                                                    | 8    | Sneed                                                 |                       |                   |                      |       |           |               |   |   |    |   |
| Tangent speed:       0.000         Normal speed:       1.000         Volume finiter Attributes       Set emitter type to volume to enable         Volume offset ½:       0.000         Volume offset ½:       0.000         Volume offset ½:       0.000         Volume offset ½:       0.000         Volume offset ½:       0.000         Volume offset ½:       0.000         Set emitter type to volume ext:       Set on emission volume ext:         Volume Speed Attributes       Set on emable         Away from center:       1.000         Away from center:       1.000         Away from axis:       0.000         Along axis:       0.000         Bandom direction:       0.000         Bandom direction:       0.000         Scale speed by size:       0.000                                                                                                    |      | Speed random:                                         | 0.000                 |                   |                      |       |           |               |   |   |    |   |
| Normal speed     1.000     Volume failter Attributes     Set emitter type to volume to enable   Volume offset X   0.000   Volume offset Z   0.000   Volume offset Z   0.000   Volume offset Z   0.000   Volume offset Z   0.000   Volume offset Z   0.000   Volume offset Z   0.000   Volume offset Z   0.000   Volume offset Z   0.000   Volume offset Z   0.000   Volume offset Z   0.000   Volume offset Z   0.000   Volume offset Z   0.000   Away from center   1.000   Around axis   0.000   Volume offset Z   0.000   Volume offset Z   0.000   0.000   0.000   0.000   0.000   0.000   0.000   0.000   0.000   0.000   0.000   0.000                                                                                                    |      |                                                       | 0.000                 |                   |                      |       |           |               |   |   |    |   |
| ▼ Volume Enitter Attributes         Set emitter type to volume to enable         Volume offset X       0.000         Volume offset X       0.000         Volume offset X       0.000         Volume offset X       0.000         Volume offset X       0.000         Volume offset X       0.000         Volume offset X       0.000         Volume offset X       0.000         Volume offset X       0.000         Set on radius       0.500         Die on emission volume exit                                                                                                    |      |                                                       |                       |                   |                      |       |           |               |   |   |    |   |
| Set emitter type to volume to enable         Volume offset X       0.000         Volume offset X       0.000         Volume offset X       0.000         Volume offset X       0.000         Volume offset X       0.000         Volume offset X       0.000         Volume offset X       0.000         Die on emission volume exit                                                                                                    |      | Volume Emitter Attributes                             |                       |                   |                      |       |           |               |   |   |    |   |
| Volume shape: Cylinder   Volume offset X: 0.000   Volume offset X: 0.000   Volume offset X: 0.000   Set emitter type to volume to enable.   Away from center: 1.000   Away from center: 1.000   Along axis: 0.000   Outor addus: 0.000   Directional speed: 0.000   Directional speed: 0.000   Directional speed: 0.000                                                                                                    |      | Set emitter type to volume to ena                     |                       |                   |                      |       |           |               |   |   |    |   |
| Volume offset X:       0.000         Volume offset X:       0.000         Volume offset X:       0.000         Volume sweep:       360.000         Section radus:       0.500         Die on emission volume exit:                                                                                                    |      |                                                       |                       |                   |                      |       |           |               |   |   |    |   |
| Volume offset 1:       0.000         Volume street 2:       0.000         Volume sweep       360.000         Section radius:       0.500         Die on emission volume exit:                                                                                                    |      |                                                       | 0.000                 |                   |                      |       |           |               |   |   |    |   |
| Volume offset Z       0.000         Volume sweep       360.000         Section radius:       0.500         Die on emission volume exit:                                                                                                    |      |                                                       | 0.000                 |                   |                      |       |           |               |   |   |    |   |
| Volume sweep:       360.000         Section radius:       0.500         Die on emission volume exit:                                                                                                    | 2    | Volume offset Z:                                      | 0.000                 |                   |                      |       |           |               |   |   |    |   |
| Settion radius: 0.500 Die on emission volume exit:                                                                                                    | •••• | Volume sweep:                                         | 360.000               |                   |                      |       |           |               |   |   |    |   |
| ✓ Volume Speed Attributes         Set emitter type to volume to enable         Away from center:       1,000         Away from axis:       30,000         Aiong axis:       0,000         Bandom direction:       0,000         Directional speed:       0,000         Scale speed by size:                                                                                                    |      | Section radius:<br>Die on emission volume evit:       |                       |                   |                      |       |           |               |   |   |    |   |
| Set emitter type to volume to enable         Away from center:         Away from axis:         30.000         Along axis:         0.000         Bround axis:         0.000         Directional speed:         0.000         Scale speed by size:                                                                                                    |      | <ul> <li>Volume Sneed Attributes</li> </ul>           |                       |                   |                      |       |           |               |   |   |    |   |
| Away from center     1.000       Away from axis     30,000       Along axis     0.000       Around axis     0.000       Bandom directions     0.000       Directional speed     0.000       Scale speed by size:                                                                                                    |      | Set emitter type to volume to ena                     |                       |                   |                      |       |           |               |   |   |    |   |
| Away from axis:       30.000         Along axis:       0.000         Around axis:       0.000         Random direction:       0.000         Directional speed:       0.000         Scale speed by size:                                                                                                    |      |                                                       |                       |                   |                      |       |           |               |   |   |    |   |
| Along axis:       0.000         Around axis:       0.000         Random direction:       0.000         Directional speed:       0.000         Scale speed by size:                                                                                                    |      |                                                       | 30.000                |                   |                      |       |           |               |   |   |    |   |
| Around axis: 0.000<br>Random direction: 0.000<br>Directional speed: 0.000<br>Scale speed by size:                                                                                                    |      |                                                       | 0.000                 | -8                |                      |       |           |               |   |   |    |   |
| Random direction: 0.000 Directional speed: 0.000 Scale speed by size:                                                                                                    |      |                                                       | 0.000                 |                   |                      |       |           |               |   |   |    |   |
| Directional speed: 0.000 Scale speed by size:                                                                                                    |      |                                                       | 0.000                 |                   |                      |       |           |               |   |   |    |   |
|                                                                                                    |      | Directional speed:                                    | 0.000                 |                   |                      |       |           |               |   |   |    |   |
|                                                                                                    |      | scale speed by size:                                  |                       |                   |                      |       |           |               |   |   |    |   |
|                                                                                                    |      |                                                       |                       |                   |                      |       |           |               |   |   |    |   |
|                                                                                                    | ¥.   |                                                       |                       |                   |                      |       |           |               |   |   |    |   |
| Create Apply Close                                                                                                    |      | Create                                                |                       |                   | Apply                |       |           |               |   |   |    |   |
| 35 40 45 50 55 60 65 70 75 80 85 90 95 100 105 110                                                                                                    |      | 35 40 45                                              | 50 55                 | 60 65             | 70 75                | 80 85 | 90 9      |               |   |   |    |   |

#### <u>Step 2:</u>

• Press the play button and pause around frame 25.

- Here we can adjust our particle system to be the way we actually want it to while viewing it in the perspective window.
- Select the particle system in the window.

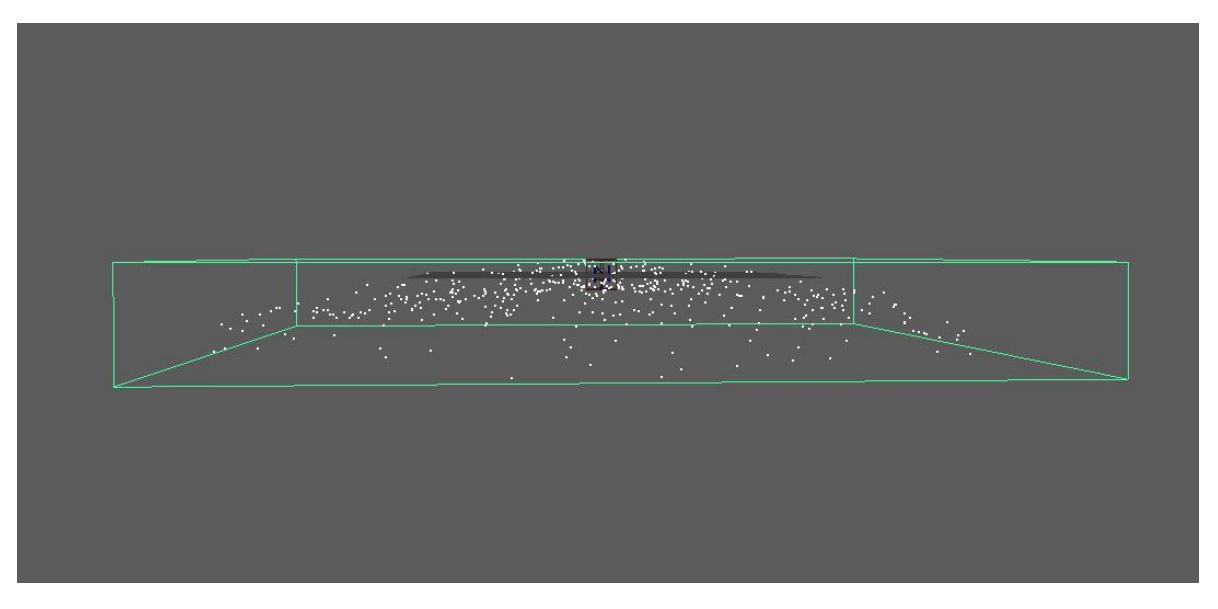

- Select emitter1 in the attribute editor.
- Change away from axis to 50.
- Change the rate (particle/sec) to 4000.

#### <u>Step 3:</u>

- Set a key on the rate when the emitter is at frame 1.
- Change the rate to 0 and set a key on the rate when the emitter is at frame 10.

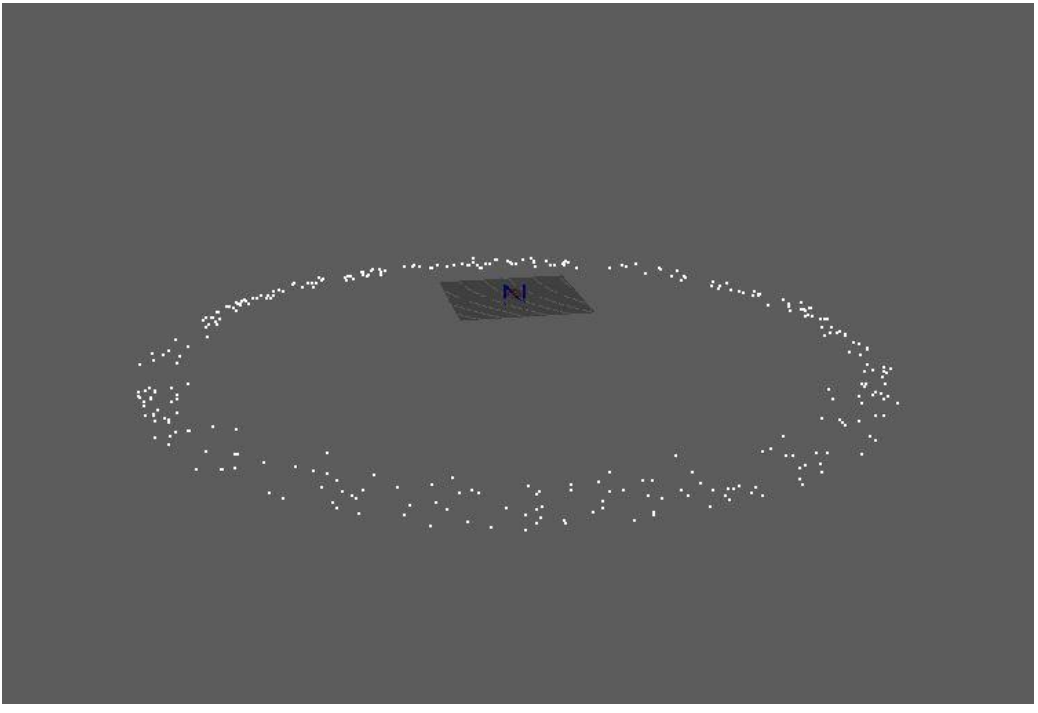

## <u>Step 4:</u>

- Click on nucleus1 in the attribute editor and change gravity to 0.
- Click on nParticleShape1 and find Lifespan in the dropdown. Change lifespan Mode to Random range, change lifespan to: 0.800, change Lifespan Random to: 0.400.

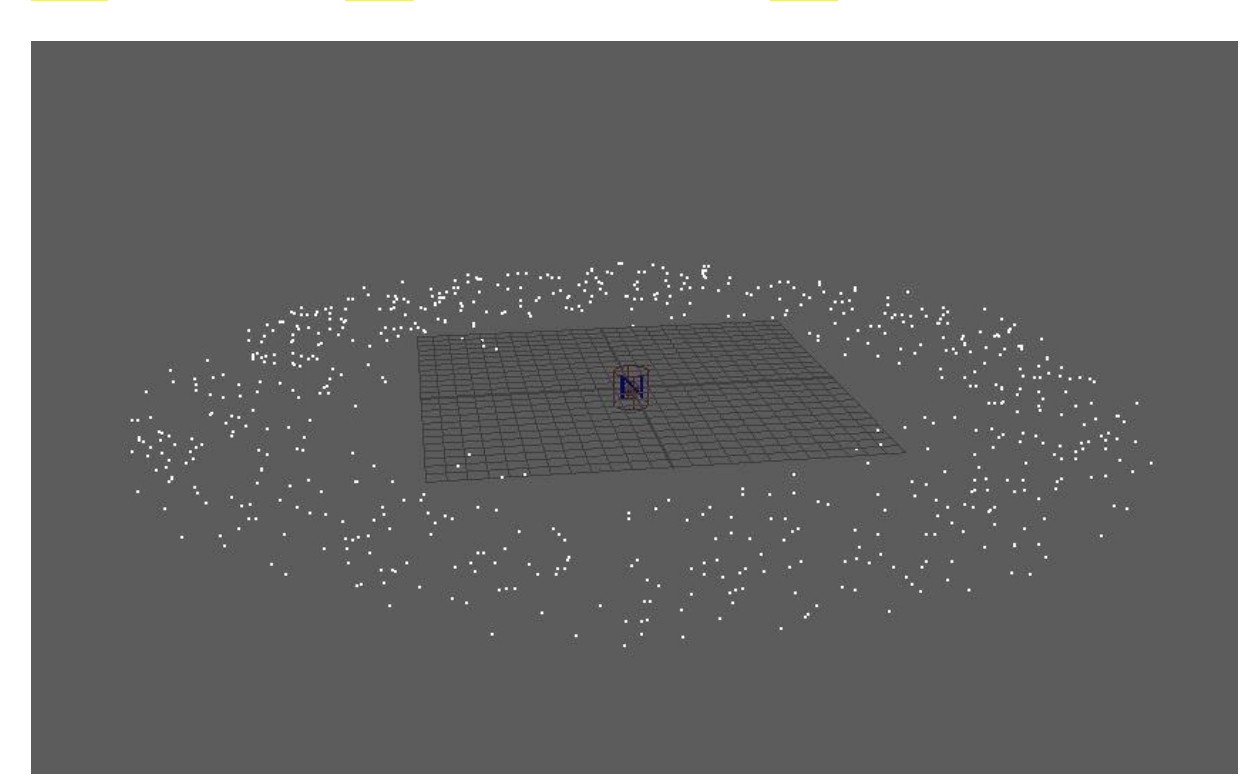

### <u>Step 5:</u>

- Go to Fluids at the top of the screen. Select the 3D Container option box.
- Make sure add emitter option box is turned off and select apply and close.

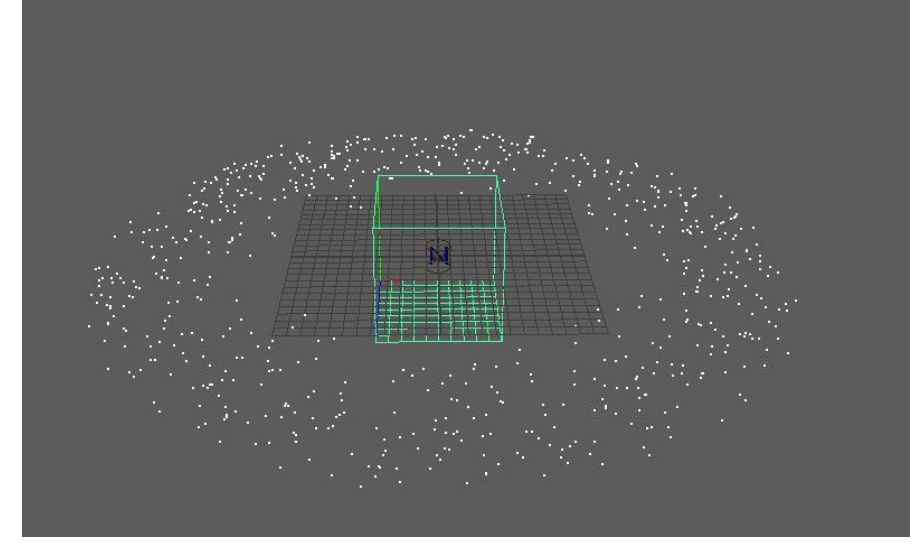

• With the particle system and box selected, go back to Fluids, and select add/edit contents -> emit from object.

|          | M Emit from Object Options |                           |       | ×                                             |
|----------|----------------------------|---------------------------|-------|-----------------------------------------------|
|          | Edit Help                  |                           |       |                                               |
|          | Emitter name:              |                           |       |                                               |
|          | Basic Emitter Attributes   |                           |       |                                               |
|          | Emitter type:              | Surface 💌                 |       |                                               |
|          | Density rate (/voxel/sec): | 1,000                     |       |                                               |
|          | Heat rate (/voxel/sec):    | 1.000                     |       |                                               |
|          | Fuel Rate (/voxel/sec):    | 1.000                     |       |                                               |
|          | Fluid dropoff:             | 0.000                     |       |                                               |
|          | Cycle emission:            | None (timeRandom off) 🛛 💌 |       |                                               |
|          |                            |                           |       |                                               |
|          | Distance Attributes        |                           |       |                                               |
|          |                            |                           |       |                                               |
|          |                            |                           |       |                                               |
|          | Apply and Close            | Apply                     | Close |                                               |
| / t.     |                            | 1 ( <del>)</del>          |       |                                               |
| //       |                            |                           |       |                                               |
| / 1/     |                            |                           |       |                                               |
| //::::   |                            |                           |       |                                               |
|          |                            |                           |       |                                               |
|          |                            |                           |       | $\cdots : \cdots : \cdot \setminus \setminus$ |
|          | n e gizte din e            |                           |       |                                               |
|          | 1                          |                           |       |                                               |
|          |                            | and the second second     |       |                                               |
|          |                            | a di tati a sa            |       |                                               |
| $\nabla$ |                            |                           |       |                                               |
|          |                            |                           |       |                                               |

• Make sure your options match the image above. Hit apply and close.

## <u>Step 6:</u>

- Select fluid1.
- Go into the attribute editor and select fluidEmitter1.
- Change the options as shown in the images below.

|                                                                                                    | d1 <b>fluidShape1</b> t                                                                                                    | ime1 fluid                                                                                                    | Emitter1               |                           |                                 |                |
|----------------------------------------------------------------------------------------------------|----------------------------------------------------------------------------------------------------|----------------------------------------------------------------------------------------------------|------------------------|---------------------------|---------------------------------|----------------|
|                                                                                                    | fluidShape:                                                                                                    | fluidShape1                                                                                                    |                        |                           | Focus<br>Presets*<br>Show Hide  |                |
|                                                                                                    |                                                                                                    |                                                                                                    |                        |                           |                                 |                |
| T                                                                                                    | Container Properties                                                                                                    | Disable Eva                                                                                                    | luation                |                           |                                 |                |
|                                                                                                    |                                                                                                    | 🖌 Keep Voxe                                                                                                    |                        |                           |                                 |                |
|                                                                                                    | Base Resolution                                                                                                    | 10                                                                                                    |                        | _                         |                                 | -              |
|                                                                                                    |                                                                                                    |                                                                                                    |                        |                           |                                 |                |
|                                                                                                    |                                                                                                    | 10.000                                                                                                    | 10.000                 | 10.000                    |                                 |                |
|                                                                                                    | Boundary X                                                                                                    |                                                                                                    |                        |                           |                                 |                |
|                                                                                                    | Boundary Y                                                                                                    | -Y Side                                                                                                    |                        |                           |                                 |                |
| : <b>:</b> ::::::::::::::::::::::::::::::::::                                                                                                    | Boundary 2                                                                                                    |                                                                                                    |                        |                           |                                 |                |
|                                                                                                    | Contents Method                                                                                                    |                                                                                                    |                        |                           |                                 |                |
|                                                                                                    | Density<br>Density Gradient                                                                                                    | Dynamic Grid<br>Constant                                                                                                    |                        |                           |                                 |                |
|                                                                                                    |                                                                                                    |                                                                                                    |                        |                           |                                 |                |
|                                                                                                    |                                                                                                    |                                                                                                    |                        |                           |                                 |                |
|                                                                                                    | Temperature                                                                                                    | Off(zero)                                                                                                    |                        |                           |                                 |                |
|                                                                                                    | Fuel                                                                                                    | Constant                                                                                                    |                        |                           |                                 |                |
|                                                                                                    | Fuel Gradient                                                                                                    | Constant                                                                                                    |                        |                           |                                 |                |
|                                                                                                    | Color Method                                                                                                    | Use Shading                                                                                                    | Color 🔻                |                           |                                 |                |
|                                                                                                    | Falloff Method                                                                                                    | Off(zero)                                                                                                    |                        |                           |                                 |                |
| •                                                                                                    |                                                                                                    |                                                                                                    |                        |                           |                                 |                |
|                                                                                                    | Display                                                                                                    |                                                                                                    |                        |                           |                                 |                |
| 46                                                                                                    | Display                                                                                                    |                                                                                                    |                        |                           |                                 | ×              |
| •                                                                                                    | Display<br>Falloff Method                                                                                                    | Off(zero)                                                                                                    | •                      | _                         | _                               | •              |
| •                                                                                                    | Display<br>Falloff Method<br>Display                                                                                                    | Off(zero)                                                                                                    | ~                      |                           | _                               | ×              |
| KI.                                                                                                    | Display<br>Falloff Method<br>Display<br>Dynamic Simulation                                                                                                    | Off(zero)                                                                                                    |                        |                           |                                 | •              |
|                                                                                                    | Display<br>Falloff Method<br>Display<br>Dynamic Simulation<br>Liquids                                                                                                    | Off(zero)                                                                                                    |                        |                           | _                               | •              |
|                                                                                                    | Display<br>Falloff Method<br>Display<br>Dynamic Simulation<br>Liquids<br>Auto Resize                                                                                                    | Off(zero)                                                                                                    |                        |                           |                                 | ,<br>,         |
|                                                                                                    | Display<br>Falloff Method<br>Display<br>Dynamic Simulation<br>Liquids<br>Auto Resize                                                                                                    | Off(zero)<br>✔ Auto Resi                                                                                                    | Ze<br>Emitter          | Resiz                     | re Closed Bou                   | ▶<br>Indai     |
|                                                                                                    | Display<br>Falloff Method<br>Display<br>Dynamic Simulation<br>Liquids<br>Auto Resize<br>Max Resolution                                                                                                    | Off(zero)<br>✓ Auto Resi<br>✓ Resize To<br>200                                                                              | ze<br>Emitter          | Resiz<br>V Resiz          | e Closed Bou<br>e In Substep:   | ▶ ▼<br>indai   |
|                                                                                                    | Display<br>Falloff Method<br>Display<br>Dynamic Simulation<br>Liquids<br>Auto Resize<br>Max Resolution<br>Dynamic Offset                                                                                                    | Off(zero)<br>✓ Auto Resi<br>✓ Resize To<br>200<br>0.000                                                                     | ze<br>Emitter          | Resiz<br>Resiz<br>0.000   | re Closed Bou<br>te In Substep: | ▶<br>Indai     |
| <ul> <li>*</li> <li>*</li> <li>*</li> <li>*</li> </ul>                                                                                                    | Display<br>Falloff Method<br>Display<br>Dynamic Simulation<br>Liquids<br>Auto Resize<br>Max Resolution<br>Dynamic Offset<br>Auto Resize Threshold                                                                                                    | Off(zero)<br>✓ Auto Resi<br>✓ Resize To<br>200<br>0.000<br>0.010                                                            | ze<br>Emitter          | Resiz<br>V Resiz          | re Closed Bou<br>te in Substep: | ▶<br>Indai     |
|                                                                                                    | Display<br>Falloff Method<br>Display<br>Dynamic Simulation<br>Liquids<br>Auto Resize<br>Max Resolution<br>Dynamic Offset<br>Auto Resize Threshold<br>Auto Resize Margin                                                                                                    | Off(zero)<br>✓ Auto Resi<br>✓ Resize To<br>200<br>0.000<br>0.010<br>4                                                       | ze<br>Emitter<br>0.000 | Resiz<br>Resiz<br>0.000   | e Closed Bou<br>e In Substep:   | indai<br>s     |
|                                                                                                    | Display<br>Falloff Method<br>Display<br>Dynamic Simulation<br>Liquids<br>Auto Resize<br>Max Resolution<br>Dynamic Offset<br>Auto Resize Threshold<br>Auto Resize Margin<br>Self Attraction and Res                                                                                                    | <ul> <li>✓ Auto Resi</li> <li>✓ Resize To</li> <li>200</li> <li>0.000</li> <li>0.010</li> <li>4</li> <li>bulsion</li> </ul> | ze<br>Emitter          | Resiz<br>✓ Resiz<br>0.000 | ce Closed Bou<br>ce In Substep: | indai<br>s     |
|                                                                                                    | Display<br>Falloff Method<br>Display<br>Dynamic Simulation<br>Liquids<br>Auto Resize<br>Max Resolution<br>Dynamic Offset<br>Auto Resize Threshold<br>Auto Resize Margin<br>Self Attraction and Rep<br>Contents Details                                                                                                    | Off(zero)<br>✓ Auto Resi<br>✓ Resize To<br>200<br>0.000<br>0.010<br>4<br>pulsion                                            | ze<br>Emitter          | Resiz<br>✓ Resiz          | e Closed Bou<br>e In Substep:   | indai<br>s     |
|                                                                                                    | Display<br>Falloff Method<br>Display<br>Dynamic Simulation<br>Liquids<br>Auto Resize<br>Max Resolution<br>Dynamic Offset<br>Auto Resize Threshold<br>Auto Resize Margin<br>Self Attraction and Rep<br>Contents Details<br>Grids Cache                                                                                                   | Off(zero)<br>Auto Resi<br>Resize To<br>200<br>0.000<br>0.010<br>4<br>pulsion                                                | ze<br>Emitter          | Resiz<br>Resiz            | te Closed Bou<br>te In Substep: | ▶<br>Inda<br>s |
|                                                                                                    | Display<br>Falloff Method<br>Display<br>Dynamic Simulation<br>Liquids<br>Auto Resize<br>Max Resolution<br>Dynamic Offset<br>Auto Resize Threshold<br>Auto Resize Margin<br>Self Attraction and Ref<br>Contents Details<br>Grids Cache                                                                                                   | Off(zero)<br>Auto Resi<br>Resize To<br>200<br>0.000<br>0.010<br>4<br>pulsion                                                | ze<br>Emitter          | Resiz<br>V Resiz          | e Closed Bou<br>e In Substep:   | ►<br>Inda<br>s |
|                                                                                                    | Display<br>Falloff Method<br>Display<br>Dynamic Simulation<br>Liquids<br>Auto Resize<br>Max Resolution<br>Dynamic Offset<br>Auto Resize Threshold<br>Auto Resize Margin<br>Self Attraction and Rep<br>Contents Details<br>Grids Cache<br>Surface<br>Output Mesh<br>Shadino                                                              | <ul> <li>✓ Auto Resi</li> <li>✓ Resize To</li> <li>200</li> <li>0.000</li> <li>0.010</li> <li>4</li> <li>bulsion</li> </ul> | ze<br>Emitter<br>0.000 | Resiz                     | e Closed Bou<br>e In Substep:   | ▶<br>Indai     |
|                                                                                                    | Display<br>Falloff Method<br>Display<br>Dynamic Simulation<br>Liquids<br>Auto Resize<br>Max Resolution<br>Dynamic Offset<br>Auto Resize Threshold<br>Auto Resize Margin<br>Self Attraction and Rep<br>Contents Details<br>Grids Cache<br>Surface<br>Output Mesh<br>Shading<br>Shading Quality                                           | <ul> <li>✓ Auto Resi</li> <li>✓ Resize To</li> <li>200</li> <li>0.000</li> <li>0.010</li> <li>4</li> <li>bulsion</li> </ul> | ze<br>Emitter          | Resiz                     | e Closed Bou<br>e In Substep:   | ▶<br>Indai     |
|                                                                                                    | Display<br>Falloff Method<br>Display<br>Dynamic Simulation<br>Liquids<br>Auto Resize<br>Max Resolution<br>Dynamic Offset<br>Auto Resize Threshold<br>Auto Resize Margin<br>Self Attraction and Rep<br>Contents Details<br>Grids Cache<br>Surface<br>Output Mesh<br>Shading<br>Shading Quality                                           | Off(zero)<br>Auto Resi<br>Resize To<br>200<br>0.000<br>0.010<br>4<br>pulsion                                                | ze<br>Emitter          | Resiz                     | te Closed Bou<br>te In Substep: | indar<br>s     |
|                                                                                                    | Display<br>Falloff Method<br>Display<br>Dynamic Simulation<br>Liquids<br>Auto Resize<br>Max Resolution<br>Dynamic Offset<br>Auto Resize Threshold<br>Auto Resize Margin<br>Self Attraction and Rep<br>Contents Details<br>Grids Cache<br>Surface<br>Output Mesh<br>Shading<br>Shading Quality<br>Textures                               | Off(zero)<br>Auto Resi<br>Resize To<br>200<br>0.000<br>0.010<br>4<br>Dulsion                                                | ze<br>Emitter          | Resiz                     | te Closed Bou<br>e In Substep:  | )<br>indai     |
| <ul> <li>A</li> <li>A</li> <li>A&lt;</li></ul> | Display<br>Pisplay<br>Falloff Method<br>Display<br>Dynamic Simulation<br>Liquids<br>Auto Resize<br>Max Resolution<br>Dynamic Offset<br>Auto Resize Threshold<br>Auto Resize Margin<br>Self Attraction and Rej<br>Contents Details<br>Grids Cache<br>Surface<br>Output Mesh<br>Shading<br>Shading Quality<br>Textures<br>Est fluidShape1 | Off(zero)<br>Auto Resi<br>Resize To<br>200<br>0.000<br>0.010<br>4<br>pulsion                                                | ze<br>Emitter<br>0.000 | Resiz                     | ce Closed Bou<br>ce In Substep: | ▶              |

| Motion Streak Jitter  Fluid Emission Turbulence  Emission Speed Attributes  Speed Method Add Inherit Velocity 20.000 Normal Speed 1.000 Tangent Speed 0.000 |
|----------------------------------------------------------------------------------------------------|
| Fluid Emission Turbulence Emission Speed Attributes Speed Method Add  Inherit Velocity 20.000 Normal Speed 1.000 Tangent Speed 0.000                        |
| Emission Speed Attributes     Speed Method Add     Inherit Velocity 20.000     Normal Speed 1.000     Tangent Speed 0.000                                   |
| Speed Method Add                                                                                                    |
| Inherit Velocity 20.000<br>Normal Speed 1.000<br>Tangent Speed 0.000                                                                                        |
| Normal Speed 1.000                                                                                                    |
| Tangent Speed 0.000                                                                                                    |
| Along Avis 0.000                                                                                                    |
| Hong Axb 10,000                                                                                                    |
| Around Axis 0.000                                                                                                    |
| Directional Speed 0.000                                                                                                    |
| Direction X 1,000                                                                                                    |
| Direction Y 0.000                                                                                                    |
| Direction Z 0.000                                                                                                    |
| Notes: fluidEmitter1                                                                                                    |
|                                                                                                    |
|                                                                                                    |
| Rotate Axis 0,000 0.000 0.000                                                                                                    |
| Inherits Transform                                                                                                    |
| Transform Offset Parent Matrix                                                                                                    |
| Basic Emitter Attributes                                                                                                    |
| Fluid Attributes                                                                                                    |
| Density Method Add 💙                                                                                                    |
| Density/Voxel/Sec 4.000                                                                                                    |
| Density Emission Map                                                                                                    |
| Heat Method Add 🛛 🕶                                                                                                    |
| Heat/Voxel/Sec 1.000                                                                                                    |
| Heat Emission Map                                                                                                    |
| Fuel Method Add 🔫                                                                                                    |
| Fuel/Voxel/Sec 1.000                                                                                                    |
| Fuel Emission Map                                                                                                    |
| Fluid Dropoff 0,000                                                                                                    |
| Emit Fluid Color                                                                                                    |
|                                                                                                    |

- Go into fluidShape1 and go into the lighting tab. Then turn on self-shadow and turn shadow opacity to 1.
- It should look like the image below.

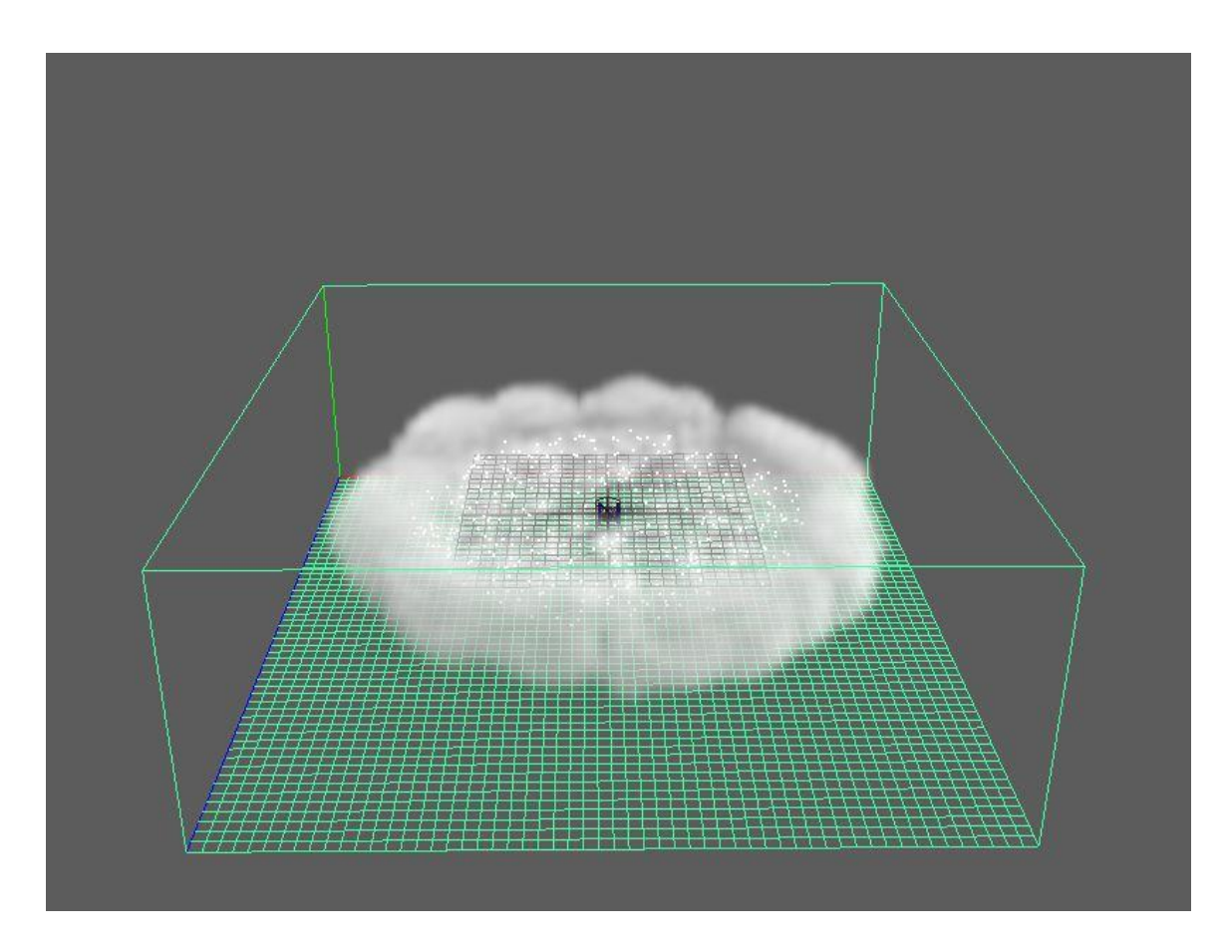

## <u>Step 7:</u>

• Go into the outliner and hide the nParticle1.

• Change the attributes to match below.

| fluid1 <b>fluidShape1</b> ti         | me1 fluidEmitt                     | er1                 |                                         |
|--------------------------------------|------------------------------------|---------------------|-----------------------------------------|
| fluidShape: f                        | luidShape1                         |                     | Focus<br>Presets*<br>Show Hide          |
|                                      | ✔ Auto Resize<br>✔ Resize To Emitt | ✔ Resi<br>er ✔ Resi | ize Closed Boundai 📥<br>ize in Substeps |
| Max Resolution                       | 200                                |                     |                                         |
| Dynamic Offset                       | 0.000 0.50                         | 0 -0.500            |                                         |
| Auto Resize Threshold                | 0.010                              | )                   |                                         |
| Auto Resize Margin                   | 4 -                                |                     |                                         |
| Self Attraction and Rep              | ulsion                             |                     |                                         |
| <ul> <li>Contents Details</li> </ul> |                                    |                     |                                         |
| Density                              |                                    |                     |                                         |
| Density Scale                        | 0.500                              | 1                   | 1                                       |
| Buoyancy                             | 1.000                              |                     | 8 I                                     |
| Dissipation                          | 2.000                              |                     |                                         |
|                                      | 0.000                              |                     |                                         |
| Pressure                             | 0.000                              |                     | t <sup></sup>                           |
| Pressure Threshold                   | 1.000                              |                     | 01                                      |
| Noise                                | 0.065                              |                     |                                         |
|                                      | 0.000                              |                     |                                         |
| Tension Force                        | 0.000                              |                     |                                         |
| Gradient Force                       | 100.000                            | 1                   |                                         |
| Velocity                             |                                    |                     |                                         |
| Turbulence                           |                                    |                     |                                         |
| Tourse and the set                   |                                    |                     |                                         |

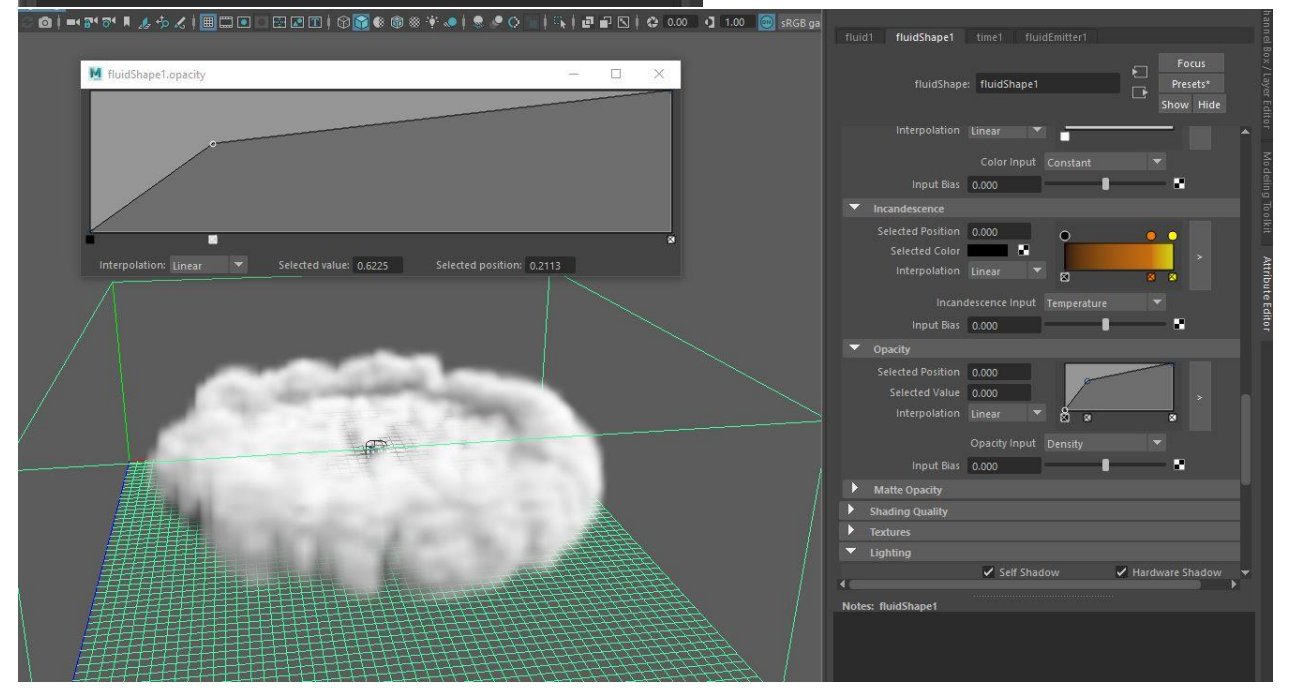

|           | Incandes                                                                                                    | cence induct i remperature                                                                                                    |
|-----------|----------------------------------------------------------------------------------------------------|----------------------------------------------------------------------------------------------------|
|           | Input Bias 0                                                                                                    | 000                                                                                                    |
| -         | Onacity                                                                                                    |                                                                                                    |
|           | Opacity                                                                                                    |                                                                                                    |
|           | Selected Position 0.                                                                                                    | 000                                                                                                    |
|           | Selected value 0.                                                                                                    | ~ ~ ~                                                                                                    |
|           | interpolation []                                                                                                    | near 🖉 🛛 🖉                                                                                                    |
|           | o                                                                                                    | pacity Input Density 🔫                                                                                                    |
|           | Input Bias 0.                                                                                                    | 000                                                                                                    |
| •         | Matte Opacity                                                                                                    |                                                                                                    |
| •         | Shading Quality                                                                                                    |                                                                                                    |
|           | Quality                                                                                                    | 1.000                                                                                                    |
|           | Contrast Tolerance                                                                                                    | 0.010                                                                                                    |
|           | Sample Method                                                                                                    |                                                                                                    |
|           | Render Interpolator                                                                                                    |                                                                                                    |
| •         | Textures                                                                                                    | <u> </u>                                                                                                    |
|           | Lighting                                                                                                    |                                                                                                    |
|           | Render Stats                                                                                                    |                                                                                                    |
| •         | Object Display                                                                                                    |                                                                                                    |
| •         | RenderMan                                                                                                    |                                                                                                    |
|           | Arnold                                                                                                    |                                                                                                    |
| 1         |                                                                                                    |                                                                                                    |
| Note      | s: fluidShape1                                                                                                    |                                                                                                    |
|           | d1 fluidShape1 fluidShape:                                                                                                    | time1 fluidEmitter1<br>Focus<br>fluidShape1 Presets*                                                                                                    |
|           | d1 fluidShape1<br>fluidShape:                                                                                                    | time1 fluidEmitter1<br>fluidShape1 Focus<br>Show Hide                                                                                                    |
|           | d1 fluidShape1 fluidShape:                                                                                                    | time1 fluidEmitter1  fluidShape1  FluidShape1  FluidShape |
|           | d1 fluidShape1<br>fluidShape:<br>Color Method                                                                                                    | time1 fluidEmitter1  fluidShape1  Use Shading Color  Color |
| flui      | d1 fluidShape1<br>fluidShape:<br>Color Method<br>Falloff Method                                                                                                    | time1 fluidEmitter1  fluidShape1  Use Shading Color  Offizero)                                                                                                    |
| flui      | d1 fluidShape1 fluidShape:<br>coior metnoa<br>Falloff Method<br>Display<br>Dynamic Simulation                                                                                                    | time1 fluidEmitter1  fluidShape1  Use Shading Color  Off(zero)  fluidShape1  fluidShape1  fluidS |
| flui      | d1 fluidShape1 fluidShape:<br>color Method<br>Falloff Method<br>Display<br>Dynamic Simulation<br>Gravity                                                                                                    | time1 fluidEmitter1  fluidShape1  Use Shading Color  Off(zero)  9,800                                                                                                    |
| flui      | d1 fluidShape1 fluidShape:<br>coior метлоо<br>Falloff Method<br>Display<br>Dynamic Simulation<br>Gravity<br>Viscosity                                                                                                    | time1 fluidEmitter1 fluidShape1 Use Shading Color Off(zero) 9,800 0,000                                                                                                    |
| flui      | d1 fluidShape1 fluidShape:<br>Color Method<br>Falloff Method<br>Display<br>Dynamic Simulation<br>Gravity<br>Viscosity<br>Friction                                                                                                    | time1 fluidEmitter1<br>fluidShape1 Focus<br>Presets*<br>Show Hide<br>Use Shading Color<br>9.800<br>0.000<br>0.000                                                                                                    |
| flui      | d1 fluidShape1 fluidShape:<br>fluidShape:<br>Color Method<br>Falloff Method<br>Display<br>Dynamic Simulation<br>Gravity<br>Viscosity<br>Friction<br>Damp                                                                                                    | time1 fluidEmitter1  fluidShape1  Use Shading Color  9.800  0.000  0.000  0.000  0.021                                                                                                    |
| flui      | d1 fluidShape1 fluidShape:<br>fluidShape:<br>Color Method<br>Falloff Method<br>Display<br>Dynamic Simulation<br>Gravity<br>Viscosity<br>Friction<br>Damp<br>Solver                                                                                                    | time1 fluidEmitter1                                                                                                    |
| flui      | d1 fluidShape1 fluidShape1 fluidShape:<br>Color Method<br>Falloff Method<br>Display<br>Dynamic Simulation<br>Gravity<br>Viscosity<br>Friction<br>Damp<br>Solver<br>High Detail Solve                                                                                               | time1 fluidEmitter1  fluidShape1  Use Shading Color  Off(zero)  9.800  0.000  0.000  0.021  Navier-Stokes All Grids                                                                                                    |
| flui<br>• | d1 fluidShape1 fluidShape1 fluidShape:<br>Color Method<br>Falloff Method<br>Display<br>Dynamic Simulation<br>Gravity<br>Viscosity<br>Friction<br>Damp<br>Solver<br>High Detail Solve<br>Substeps                                                                                   | time1 fluidEmitter1  fluidShape1  fluidShape |
| flui      | d1 fluidShape1 fluidShape1 fluidShape:<br>Color Method<br>Falloff Method<br>Display U<br>Dynamic Simulation<br>Gravity<br>Viscosity<br>Friction<br>Damp<br>Solver<br>High Detail Solve<br>Substeps<br>Solver Quality                                                               | time1 fluidEmitter1  fluidShape1  fluidShape |
| flui      | d1 fluidShape1 fluidShape2<br>fluidShape2<br>Color Method<br>Display<br>Dynamic Simulation<br>Gravity<br>Viscosity<br>Friction<br>Damp<br>Solver<br>High Detail Solve<br>Substeps<br>Solver Quality<br>Grid Interpolator                                                           | time1 fluidEmitter1  fluidShape1  fluidShape |
| flui      | d1 fluidShape1 fluidShape2<br>fluidShape2<br>Color Method<br>Display<br>Dynamic Simulation<br>Gravity<br>Viscosity<br>Friction<br>Damp<br>Solver<br>High Detail Solve<br>Substeps<br>Solver Quality<br>Grid Interpolator<br>Start Frame                                            | time1 fluidEmitter1  fluidShape1  fluidShape |
| flui      | d1 fluidShape1 fluidShape2<br>fluidShape:<br>Color Method<br>Falloff Method<br>Display<br>Dynamic Simulation<br>Gravity<br>Viscosity<br>Friction<br>Damp<br>Solver<br>High Detail Solve<br>Solver Quality<br>Grid Interpolator<br>Start Frame<br>Simulation Rate Scale             | time1 fluidEmitter1  fluidShape1  fluidShape |
| flui      | d1 fluidShape1 fluidShape:<br>fluidShape:<br>Color Method<br>Falloff Method<br>Display<br>Dynamic Simulation<br>Gravity<br>Viscosity<br>Friction<br>Damp<br>Solver<br>High Detail Solve<br>Substeps<br>Solver Quality<br>Grid Interpolator<br>Start Frame<br>Simulation Rate Scale | time1 fluidEmitter1  fluidShape1  fluidShape |
| flui      | d1 fluidShape1 fluidShape2 fluidShape:<br>Color Method<br>Falloff Method<br>Display<br>Dynamic Simulation<br>Gravity<br>Viscosity<br>Friction<br>Damp<br>Solver<br>High Detail Solve<br>Substeps<br>Solver Quality<br>Grid Interpolator<br>Start Frame<br>Simulation Rate Scale    | time1 fluidEmitter1  fluidShape1  Focus Presets* Show Hide  Use Shading Color  Off(zero)  9.800  0.000  0.000  0.000  0.021  Navier-Stokes All Grids  2  100  linear  Conserve Mass Lise Collizion  Conserve Mass                                                                                                    |
| flui      | d1 fluidShape1 fluidShape:<br>fluidShape:<br>Color Method<br>Display<br>Dynamic Simulation<br>Gravity<br>Viscosity<br>Friction<br>Damp<br>Solver<br>High Detail Solve<br>Substeps<br>Solver Quality<br>Grid Interpolator<br>Start Frame<br>Simulation Rate Scale                   | time1 fluidEmitter1  fluidShape1  fluidShape |
| flui      | d1 fluidShape1 fluidShape:<br>fluidShape:<br>Color Method<br>Display<br>Dynamic Simulation<br>Gravity<br>Viscosity<br>Friction<br>Damp<br>Solver<br>High Detail Solve<br>Substeps<br>Solver Quality<br>Grid Interpolator<br>Start Frame<br>Simulation Rate Scale                   | time1 fluidEmitter1  fluidShape1  fluidShape |
| flui      | d1 fluidShape1<br>fluidShape:<br>Color Method<br>Display<br>Dynamic Simulation<br>Gravity<br>Viscosity<br>Friction<br>Damp<br>Solver<br>High Detail Solve<br>Substeps<br>Solver Quality<br>Grid Interpolator<br>Start Frame<br>Simulation Rate Scale                               | time1 fluidEmitter1  fluidShape1  fluidShape |
| flui      | di fluidShape1<br>fluidShape:<br>Color Method<br>Display<br>Dynamic Simulation<br>Gravity<br>Viscosity<br>Friction<br>Damp<br>Solver<br>High Detail Solve<br>Solver Quality<br>Grid Interpolator<br>Start Frame<br>Simulation Rate Scale                                           | time1 fluidEmitter1  fluidShape1  fluidShape |
| fiui      | di fluidShape1<br>fluidShape2<br>coor Method<br>Display<br>Dynamic Simulation<br>Gravity<br>Viscosity<br>Friction<br>Damp<br>Solver<br>High Detail Solve<br>Solver Quality<br>Grid Interpolator<br>Start Frame<br>Simulation Rate Scale                                            | time1 fluidEmitter1  fluidShape1  fluidShape1  fluidShape1  fluidShape1  fluidShape1  fluidShape1  fluidShape1  fluidShape1  fluidShape1  fluidShape1  fluidShape1  fluidShape1  fluidShape1  forus  fluidShape1  fluidShape1  flu |

| List Selected Focus Attributes Display Show Help | 9                    |
|--------------------------------------------------|----------------------|
| fluid1 fluidShape1 time1 fluidEmitter1           | ditte                |
| fluidShape: fluidShape1                          | a bux / tayer cullur |
| Fuel Off(zero) 🔫                                 | <b>^</b>             |
|                                                  | ALM O                |
| Color Method Use Shading Color 🔫                 | amp.                 |
| Falloff Method Off(zero)                         | 100                  |
| ▼ Display                                        | IKIL                 |
| Shaded Display As Render 💌                       | -                    |
|                                                  |                      |
| Slices per Voxel 2                               | Jure                 |
| Voxel Quality Faster 🔻                           | Edito                |
| Boundary Draw None 🔻                             |                      |
| Numeric Display Off 🛛 🔻                          |                      |
| Wireframe Display Particles 💌                    |                      |
| Velocity Draw Draw Arrowheads                    |                      |
| Velocity Draw Skip 1                             |                      |
|                                                  |                      |
| Dynamic Simulation                               |                      |

#### <u>Step 8:</u>

- In the fluidEmitter1 under fluid attributes, check motion streak on.
- Go up to basic emitter attributes and key rate(percent) at 500 at frame 1.
- Then set the key to 0 at frame 15.
- Go to windows -> animation editors -> Graph editor
- In the outliner, under nParticle1, click fluidEmitter1.
- Make your graph look like the one below.

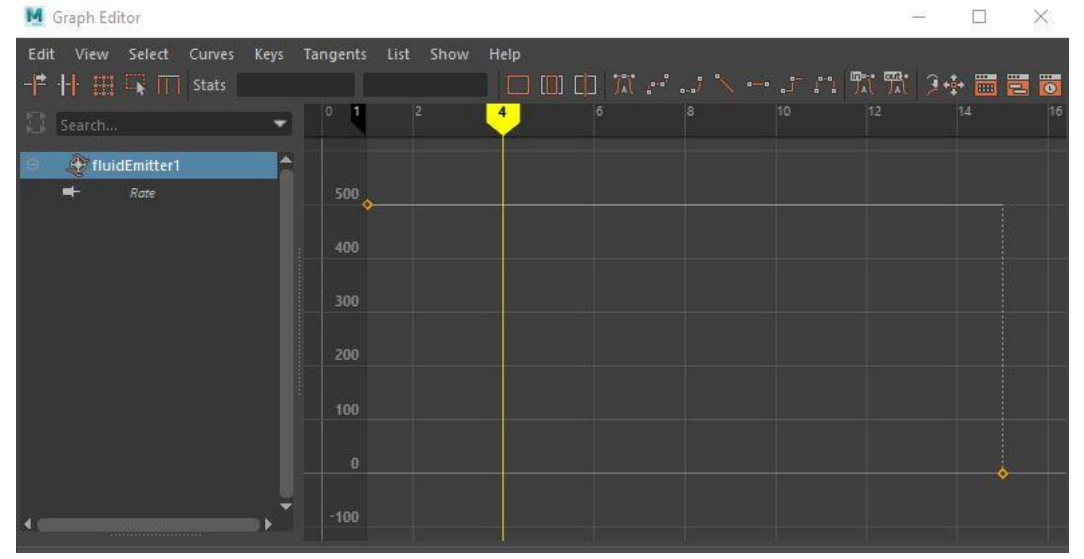

• Click fluid1 in the outliner, open contents details under fluidshape1, then open density. Change dissipation to 3.

# • Copy the values below.

| fluid1 fluidShape1 ti                     | me1 fluid  | Emitter1 |                 |                          |                  |
|-------------------------------------------|------------|----------|-----------------|--------------------------|------------------|
| fluidShape: f                             | luidShape1 |          | F<br>Pr<br>Shor | ocus<br>esets*<br>w Hide | pov/ rayer curro |
| <ul> <li>Sen Atuacuon anu kepi</li> </ul> | JISION     |          |                 |                          | <b>^</b>         |
| Contents Details                          |            |          |                 |                          | , i              |
| Density                                   |            |          |                 |                          | 000              |
| Density Scale                             | 0.500      | -        |                 | -                        |                  |
| Buoyancy                                  | 2.000      | e.       |                 | - 2                      |                  |
| Dissipation                               | 3.000      | -        |                 |                          | Ē                |
| Diffusion                                 | 0.100      |          |                 |                          | 3                |
| Density Pressure                          | 0.000      | 1        | _               |                          |                  |
| Jensity Pressure Threshold                | 1.000      | ÷        | _               |                          |                  |
| Noise                                     | 0.065      | -        |                 | - 2                      |                  |
| Density Tension                           | 0.000      | 1        |                 |                          | -                |
| Tension Force                             | 0.000      |          | _               |                          |                  |
| Gradient Force                            | 200.000    | ÷        |                 |                          |                  |
| ▼ Velocity                                |            |          |                 |                          |                  |
| Velocity Scale                            | 1.000      | 1.000    | 1.000           |                          |                  |
| Swirl                                     | 4.000      |          |                 |                          |                  |
| Noise                                     | 1.000      |          |                 |                          |                  |
| Turbulence                                |            |          |                 |                          |                  |
| Strength                                  | 5.000      | ÷        | 8               |                          |                  |
| Frequency                                 | 5 000      | -        |                 |                          |                  |
| Sneed                                     | 0.200      | -        | Stad.           |                          |                  |
| Tomorow                                   | 0.200      |          |                 |                          |                  |
| • Temperature                             |            |          |                 |                          | -                |
| Iemperature scale                         |            |          |                 |                          |                  |
| Notes: TiuldSnape1                        |            |          |                 |                          |                  |
|                                           |            |          |                 |                          |                  |
|                                           |            |          |                 |                          |                  |
|                                           |            |          |                 |                          |                  |

Step 9:

- Create a plane and place it under the cloud.
- With the plane and cloud selected, go to fluids -> make collide.

• You can add lights to the scene as needed and change the color of the fluid/cloud.

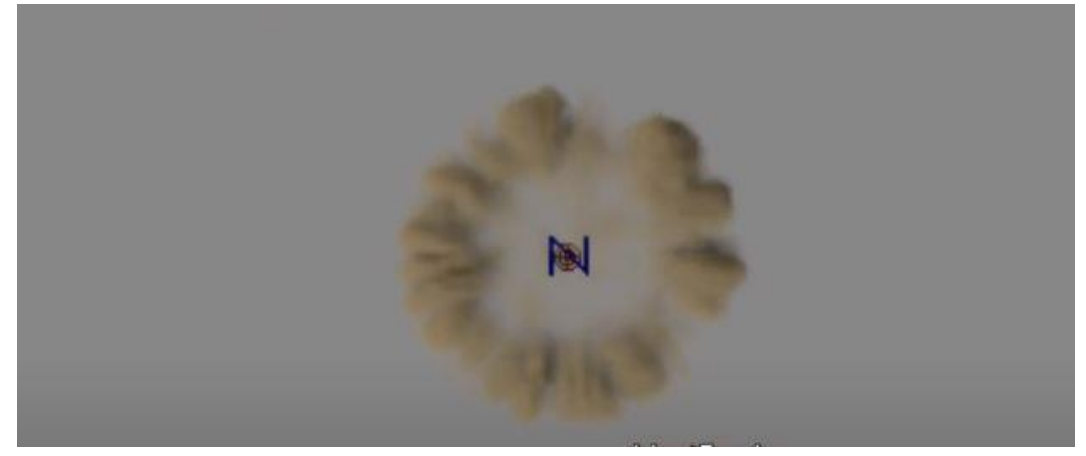

Link to referenced video: https://www.youtube.com/watch?v=BpMQvaUUHYg&feature=emb\_logo

Note: If we want magic particles, unhide the nParticle1 in the outliner.

• This could be used in combination with 2D effects.